### BAB V

### HASIL DAN PEMBAHASAN

### 5.1 Tampilan Aplikasi

6. Tampilan Hak Akses konsumen

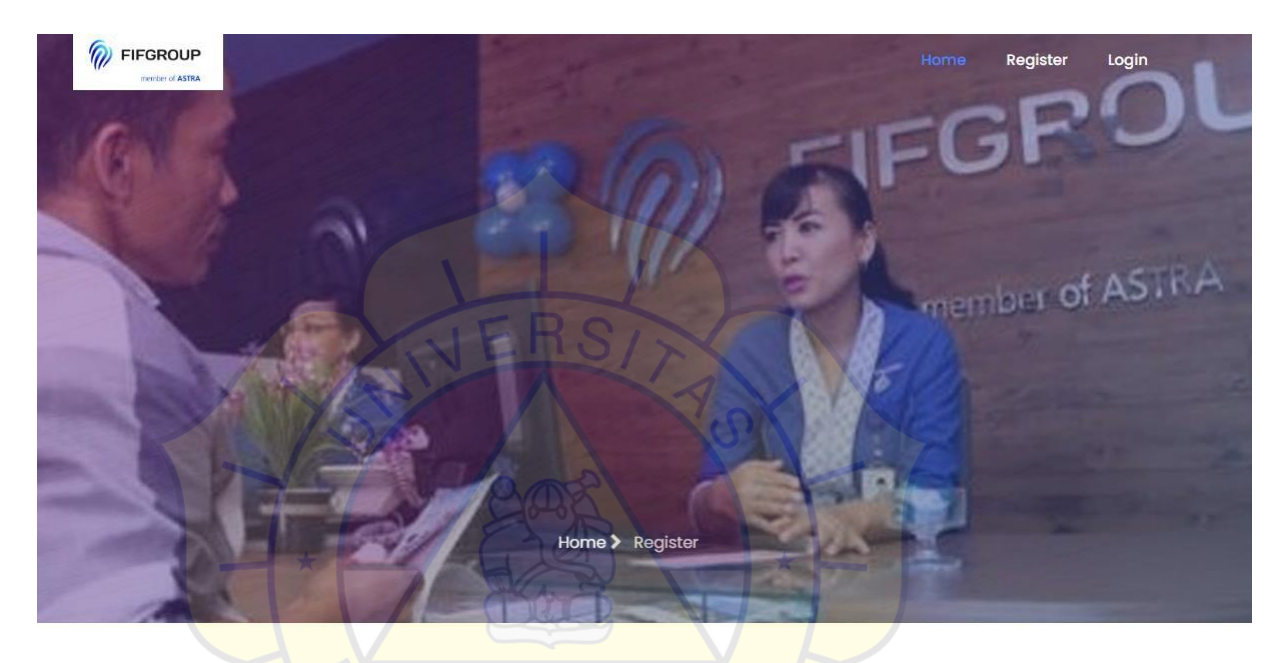

Gambar 5. 4 Tampilan Hak Akses konsumen

7. Tampilan Beranda

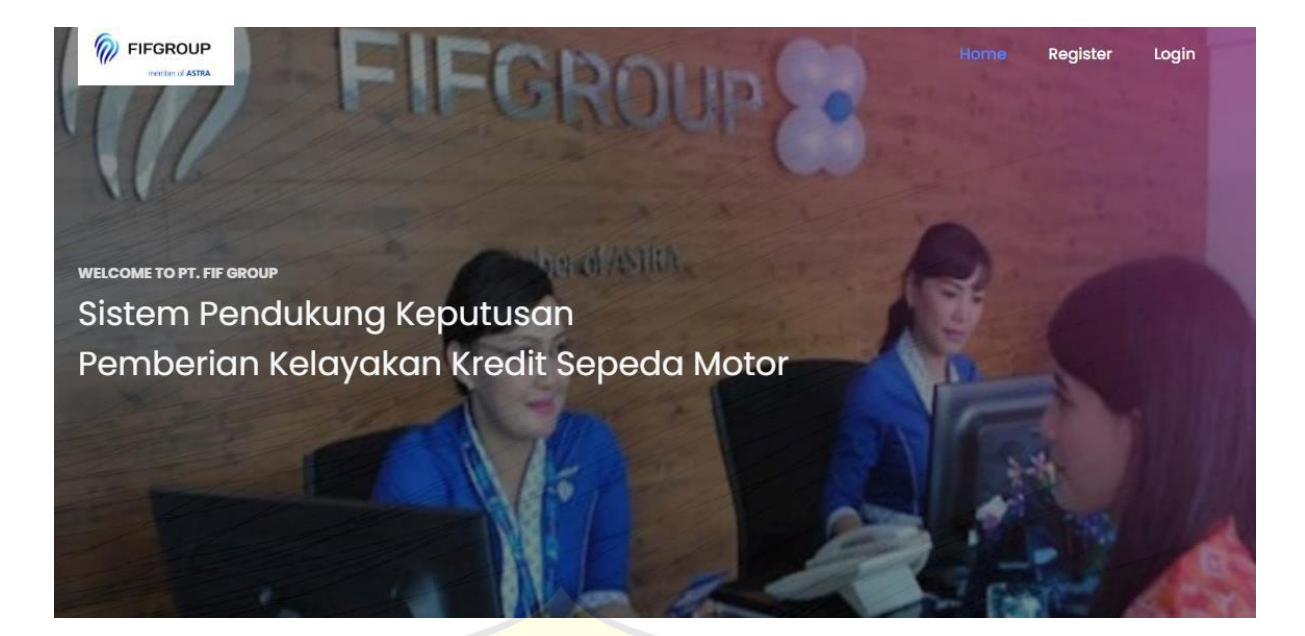

### Gambar 5. 5 Tampilan Beranda

Pada gambar 5.4 Merupakan tampilan beranda yang menampilkan halaman untuk pertama kalinya setelah konsumen masuk aplikasi, berisikan konten selamat datang dan pemberitahuan, dan menampilkan menu-menu utama di sebelah kiri.

### 8. Tampilan Data Pendaftaran

| Register                            |                         |               |
|-------------------------------------|-------------------------|---------------|
| NAMA CALON KREDITUR                 | NOMOR IDENTITAS         | TANGGAL LAHIR |
| masukan nama                        | masukan nomor identitas | dd/mm/yyyy 📼  |
| ALAMAT<br>masukan alamat            |                         |               |
| TELEPON                             | EMAIL                   |               |
| masukan telepon                     | masukan email           |               |
| USERNAME                            | PASSWORD                |               |
| masukan username                    | masukan password        |               |
| STATUS RUMAH                        | PEKERJAAN               |               |
| ORumah Sewa ORumah Sendiri ®Rumah K | eluarga Pilih Pekrjaan  | ×             |

Pada gambar 5.5 merupakan tampilan data pengajuan konsumen yang berisikan level, telepon, email, username, dan password. Pada halaman data pengajuan kredit telah di di input ke dalam sistem.

#### 9. Tampilan akun

| No | IDKR       | Calon Kreditur                                                                     | Rangking | Bobot            | Status  | Menu |
|----|------------|------------------------------------------------------------------------------------|----------|------------------|---------|------|
| 1  | CKR2305001 | Ramadhan Nugraha<br>6.1867322093906/(6.1867322093906+3.5402448126271) CKR2305001-9 | 1        | 0.63603853441686 | Reject  | 2 ሰ  |
| 2  | CKR2306001 | Andre Hemahusa<br>3.807886552932/(3.807886552932+4.2397706813826) CKR2306001-10    | 2        | 0.47316708975818 | Reject  | 20   |
| 3  | CKR2306002 | Kim Yon Na<br>4.3595003665206/(4.3595003665206+5.4448546305265) CKR2306002-11      | 3        | 0.44464937956996 | Reject  | 2 ሰ  |
| 4  | CKR2306003 | She Min Ah<br>3.1967328827407/(3.1967328827407+5.3536014690242) CKR2306003-12      | 4        | 0.37387226641971 | Approve | 20   |

### Gambar 5. 6 Tampilan Persetujuan pengajuan kredit

Pada gambar 5.6 merupakan tampilan data persetujuan kredit yang berisikan

informasi mengenai status pengajuan apakah proses, konfirmasi, approve atau reject.

#### 10. Tampilan Keluar

|     |                  |                    |               |                |               |            | 🝳 Avida Awitia 🗸 |
|-----|------------------|--------------------|---------------|----------------|---------------|------------|------------------|
|     | Selar<br>Adminis | mat Datang         |               |                |               |            | Logout           |
| Tan | nbah Dat         | ta Pengguna        |               |                |               |            |                  |
| Dat | a Pengg          | una Aktif (4 Data) |               |                |               |            |                  |
|     | Data Per         | ngguna: 🔒          |               |                |               | 100000     |                  |
|     | No               | ID Pengguna        | Nama Pengguna | Level          | Telepon       | Keterangan | Menu             |
|     | 1                | USR01              | Andra Ramdhan | Administrator  | 086667897989  | 850        | 2                |
|     | 2                | USR02              | Ari Lassso    | Credit Analyst | 0866678912121 | -          | 20               |
|     | 3                | USR03              | Ahmad Dhani   | Sales          | 086667897989  | 121        | 2 🗈              |
|     |                  |                    |               |                |               |            |                  |

## Gambar 5. 7 Tampilan Keluar

Pada gambar 5.7 merupakan tampilan menu untuk keluar dari aplikasi.

4. Tampil<mark>an Hak Akses Level S</mark>ales

# Aplikasi Sistem Pendukung Keputusan Pemberian Kelayakan Kredit Sepeda Motor Pada PT. FIF GROUP

| Username |         |  |
|----------|---------|--|
| S        |         |  |
| Password |         |  |
|          |         |  |
|          |         |  |
|          | Sign In |  |

### Gambar 5. 8 Tampilan Hak Akses Level Sales

Pada gambar 5.8 merupakan tampilan form masuk aplikasi yang berisikan Usename

dan password.

5. Tampilan Masuk

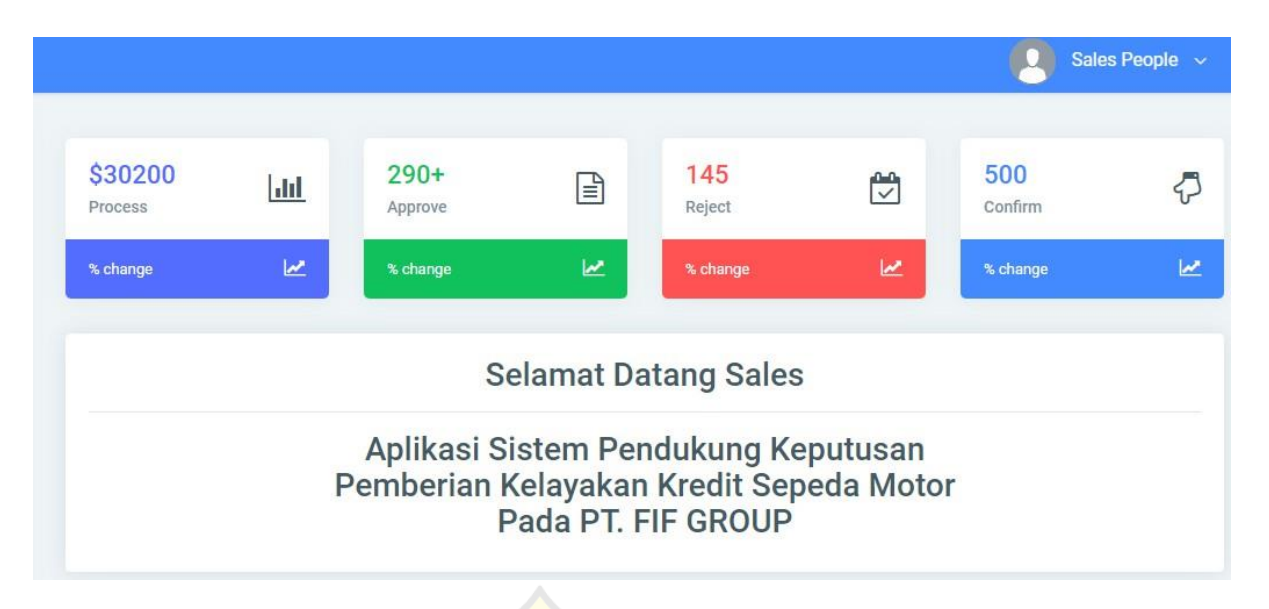

Gambar 5. 9 Tampilan Halaman Masuk Sales

### 6. Tampilan Dashboard

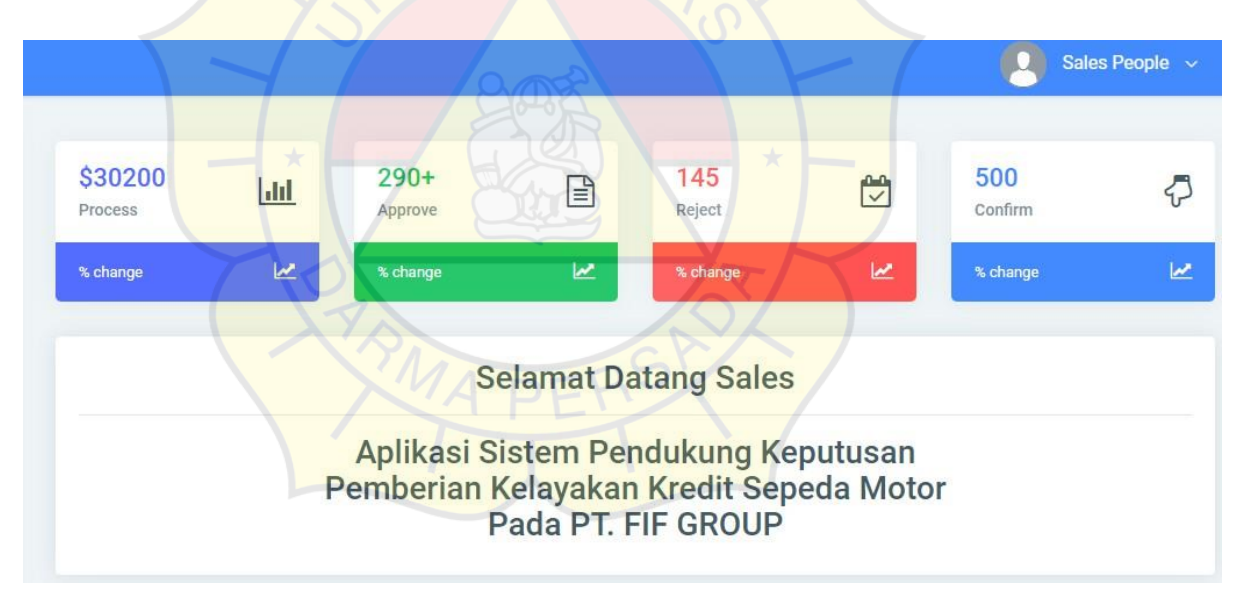

Gambar 5. 9 Tampilan Dashboard

Pada gambar 5.10 merupakan tampilan dashboard sales yang berisikan informasi mengenai total pengajuan kredit yang masih proses, pengajuan kredit approve, pengajuan kredit reject, dan juga pengajuan yang sudah di konfirmasi oleh CA (credit Analyst)

### 7. Tampilan Pengajuan Kredit Konsumen

| Nama Konsumen   | : Avida Awitia                                  |
|-----------------|-------------------------------------------------|
| Nomor Identitas | 317203342752878                                 |
| Tanggal Lahir   | : 04 June 2013                                  |
| Telepon         | 083804802332                                    |
| Email           | avidaawitia16@gmail.com                         |
| Alamat          | il pertanian 1 rt 03.04                         |
| Status Rumah    | : ORumah Sewa ORumah Sendiri ®Rumah Keluarga    |
| Pekerjaan       | Pegawai Swasta                                  |
| Penghasilan     | 10.000.000                                      |
| Pendidikan      | Pilih Pendidikan                                |
| Pengeluaran     | : >900.000                                      |
| Dokumen         | Choose File WhatsApp Image 221 at 07.36.55 jpeg |
|                 | Simpan Batal                                    |

Gambar 5. 11 Tampilan Memeriksa data pengajuan konsumen

pada gambar 5.11 merupakan tampilan memeriksa data pengajuan kredit yang berisikan nama, nik telepon, email, alamat, status rumah, pekerjaan, penghasilan, Pendidikan, pengeluaran, dan dokumen.

### 8. Tampilan Keluar

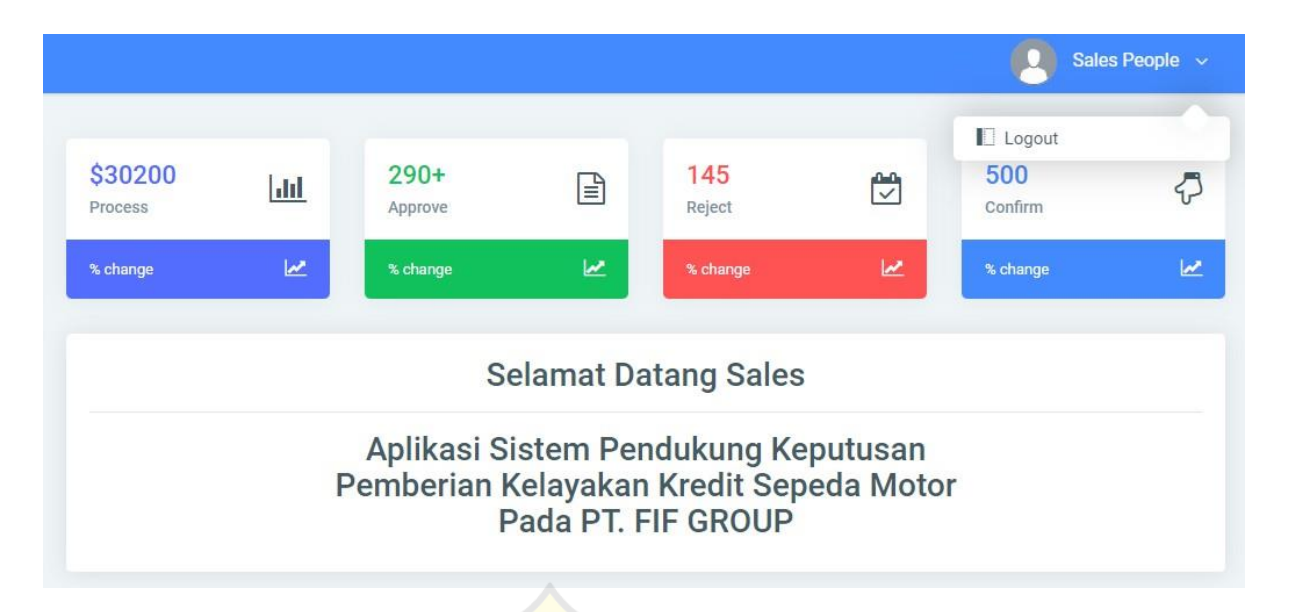

Gambar 5. 12 Tampilan menu keluar

Pada gambar 5.12 merupakan tampilan menu keluar, jika sales ingin keluar dari aplikasi

harus klik menu yang berada diujung kanan untuk bisa melihat menu keluar.

5. Tampilan Hak Akses Level CA (Credit Analyst)

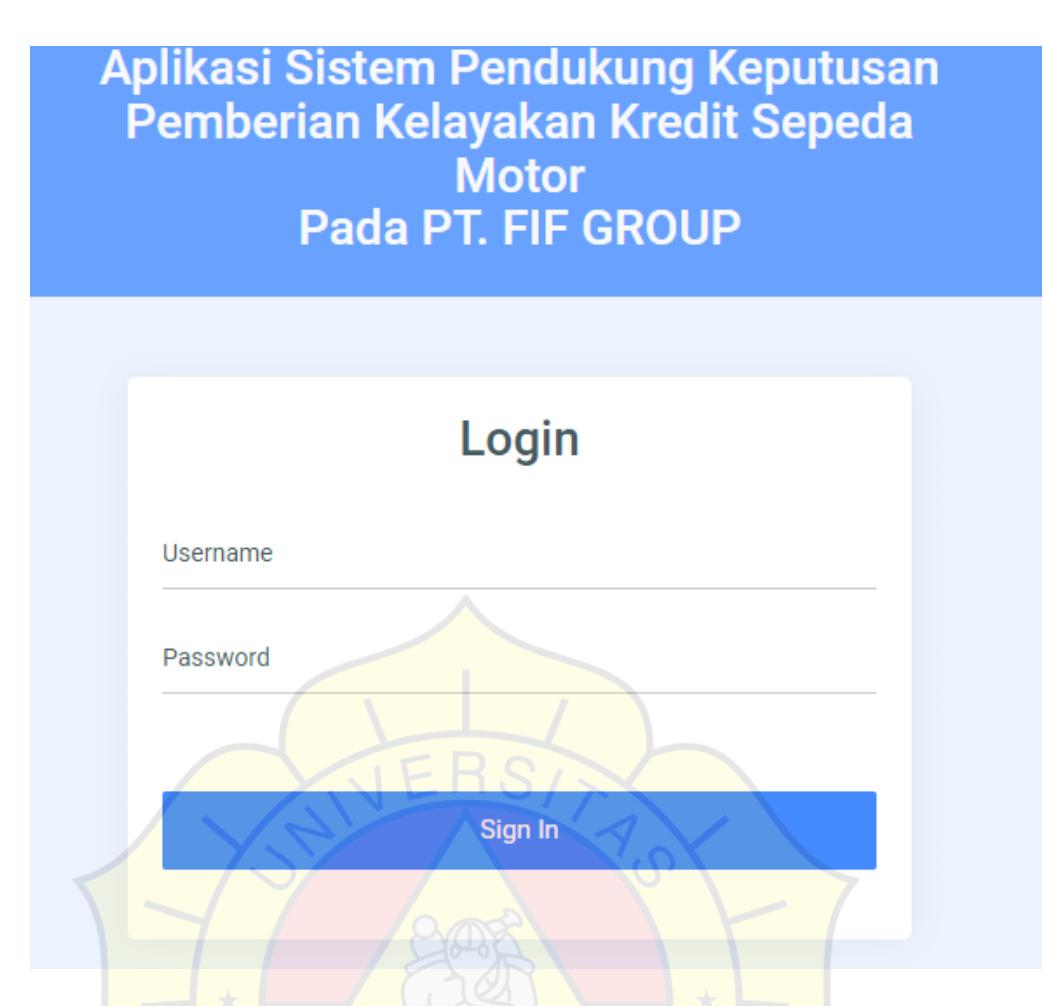

Gambar 5. 13 Tampilan Hak Akses Level CA (Credit Analyst)

1. Tampilan Masuk

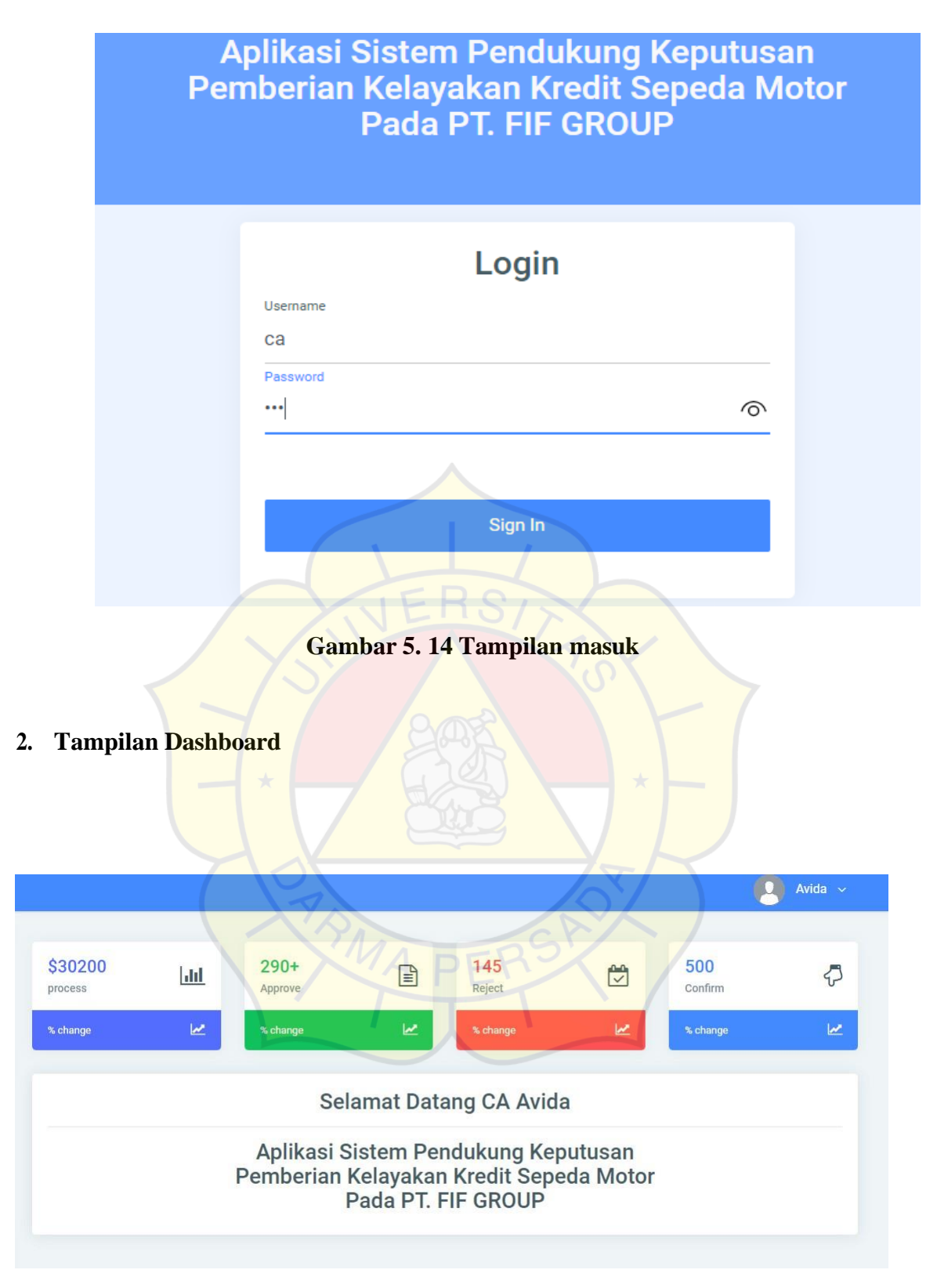

Gambar 5. 15 Tampilan Dashboard

Pada gambar 5.15 Merupakan tampilan dashboard Admin yang berisikan informasi mengenai total pengajuan kredit yang masih proses, Approve, Reject, Dan Confirm. oleh CA (credit Analyst).

### 3. Tampilan Data Pengajuan Kredit

| Data C | alon Kreditur: 🔒                      |                                                                                                    |        |      |
|--------|---------------------------------------|----------------------------------------------------------------------------------------------------|--------|------|
| No     | Gambar                                | Info Calon Kreditur                                                                                                    | Status | Menu |
| 1      |                                       | Ramadhan Nugraha  CKR2305001 (0 tahun, Thn), Tanggal Lahir: 4 Mei 2023, NIP: 0978787187281<br>Alamat: L. Margonda Raya No.358, Kemiri Muka, Kecamatan Beji, Kota Depok, Jawa Barat 16423 Telp 086667897989<br>Pendidikan: Kesarjanaan, Pekerjaan: Pegawai Negeri, Penghasilan: 40.000.000,00<br>Status Rumah: Rumah Sewa, Sales: Andra Ramdhan  USR01, Status Anggota: Aktif<br>Document: | Aktif  | 2 헙  |
| 2      | II dia and                            | Andre Hemahusa  CKR2306001 (0 tahun, Thn), Tanggal Lahir: 3 Juni 2023, NIP: 097879879799<br>Alamat. lenteng agung Teip 313131313<br>Pendidikan: SMA, Pekerjaan: Pegawai Swasta, Penghasilan: 5.000.000,00<br>Status Rumah: Sewa, Sales: Andra Ramdhan  USR01, Status Anggota: Aktif<br>Document                                                                                           | Aktif  | 2 헙  |
| 3      | Manager H                             | Kim Yon Na  CKR2306002 (0 tahun, Thn), Tanggal Lahir: 12 Juni 2023, NIP: 1307834551234<br>Alamat JI. Kotasari Kampung Baru Jakarta Selatan Telp 085279959498<br>Pendidikan: SMP, Pekerjaan: Wiraswasta, Penghasilan: 35 000 000,00<br>Status Rumah: Rumah Sendiri, Seles Andre Remdhen (USR01, Status Anggote: Aktr<br>Document                                                           | Aktif  | 2    |
| 4      | annet 144 (MA)<br>(CLIMPA<br>(CLIMPA) | She Min Ah  CKR2306003 (0 tahun, Thn), Tanggal Lahir: 5 Juni 2023, NIP: 1343544567778<br>Alamat: JI. Kotasari Kampung bandan Jakarta Selatan Telp 0111476069                                                                                                    | Aktif  | 20   |

### Gambar 5. 16 Tampilan Data Pengajuan Kredit

Pada gambar 5.14 merupakan tampilan data pengajuan kredit yang berisikan data yang telah di upload oleh pihak sales sebagai syarat pengajuan kredit. CA (Credit Analyst) juga bisa melihat dan mengecek langsung data konsumen yang akan masuk ke proses level selanjutnya

### 4. Tampilan Mengisi 5 kriteria Data Kredit

| Status Rumah   | : ORumah Sewa ORumah Sendiri <a>Rumah Keluarga</a> |
|----------------|----------------------------------------------------|
| Pekerjaan      | : Pegawai Negeri V                                 |
| Penghasilan    | 4000000                                            |
| Pendidikan     | :<br>Kesarjanaan                                   |
| Pengeluaran    | : 10000000                                         |
| КТР            | Choose File No file chosen                         |
| Kartu Keluarga | Choose File No file chosen                         |
| Gambar 5. 1    | 7 Tampilan Mengisi 5 kriteria Data Kredit          |

pada gambar 4.18 merupakan tampilan mengisi 5 kriteria data kredit yang berisikan nama, nik telepon, email, alamat, status rumah, pekerjaan, penghasilan, Pendidikan, pengeluaran, dan dokumen.

### 11. Tampilan Data Konsumen

| Penilaian      | : Penilaian Para Calon Nasabah Edisi Februari 2023                    |
|----------------|-----------------------------------------------------------------------|
| Calon Kreditur | : She Min Ah  ID CKR2306003                                           |
| Rangking       | : 4                                                                   |
| Rekapitulasi   | : 3.1967328827407/(3.1967328827407+5.3536014690242) =0.37387226641971 |
| Status         | :                                                                     |
| Catatan        | CKR2306003-12                                                         |

### Gambar 5.18 Tampilan Menampikan data hasil Konsumen

pada gambar 5.18 merupakan tampilan data hasil konsumen yang masih memasuki proses data atau hasil persetujuan pengajuan kredit.

### 12. Tampilan has<mark>il pengajuan</mark>

| Data F<br>Warnir | ?enilaian: ⊜<br>ng: Trying to access ar | ray offset on value of type null in C:\xampp\htdoc                    | s\appTopsisKelayakanNasabah\appTopsisKelayakanNasa | ibah\konmysqli.php on line 195 |
|------------------|-----------------------------------------|-----------------------------------------------------------------------|----------------------------------------------------|--------------------------------|
| No               | Periode                                 | Nama Penilaian                                                        | Keterangan                                         | Menu                           |
| 1                | Periode 2023                            | Penilaian 1 (PNL2305001)<br>25 Juni 2023 - 16:10:04 Wib               | Oleh Andra Ramdhan,<br>Status Proses disetujui     |                                |
| 2                | Juli 2022                               | Pen Sep 2022 (PNL2306001)<br>25 Juni 2023 - 16:06:47 Wib              | Oleh Andra Ramdhan,<br>Status Proses disetujui     |                                |
| 3                | Minggu I Maret                          | Penilaian Para Calon Nasa (PNL2306002)<br>25 Juni 2023 - 16:20:47 Wib | Oleh ,<br>Status Proses ditolak                    |                                |

### Gambar 5.19 Tampilan Laporan hasil pengajuan

pada gambar 5.19 merupakan tampilan laporan hasil pengajuan kredit yang sudah di Analisa.

### 13. Tampilan keluar

|                    |                  |                         |                                       |                                           |                      |                | Avida ~  |
|--------------------|------------------|-------------------------|---------------------------------------|-------------------------------------------|----------------------|----------------|----------|
| \$30200<br>process | <mark>hh]</mark> | 290+<br>approve         |                                       | 145<br>Reject                             |                      | 500<br>confirm | Ą        |
| % change           | <b>1</b>         | % change                | M                                     | % change                                  | 2                    | % change       | <u>~</u> |
|                    |                  | Sel                     | amat Data                             | ang CA Avid                               | а                    |                |          |
|                    |                  | Aplikasi S<br>Pemberian | Sistem Per<br>Kelayakar<br>Pada PT. F | ndukung Kep<br>n Kredit Sepe<br>FIF GROUP | outusan<br>eda Motor |                |          |

Gambar 5.20 Tampilan Keluar

Pada gambar 5.20 merupakan tampilan menu untuk keluar dari aplikasi

### 14. Tampilan Hak Akses Level Admin

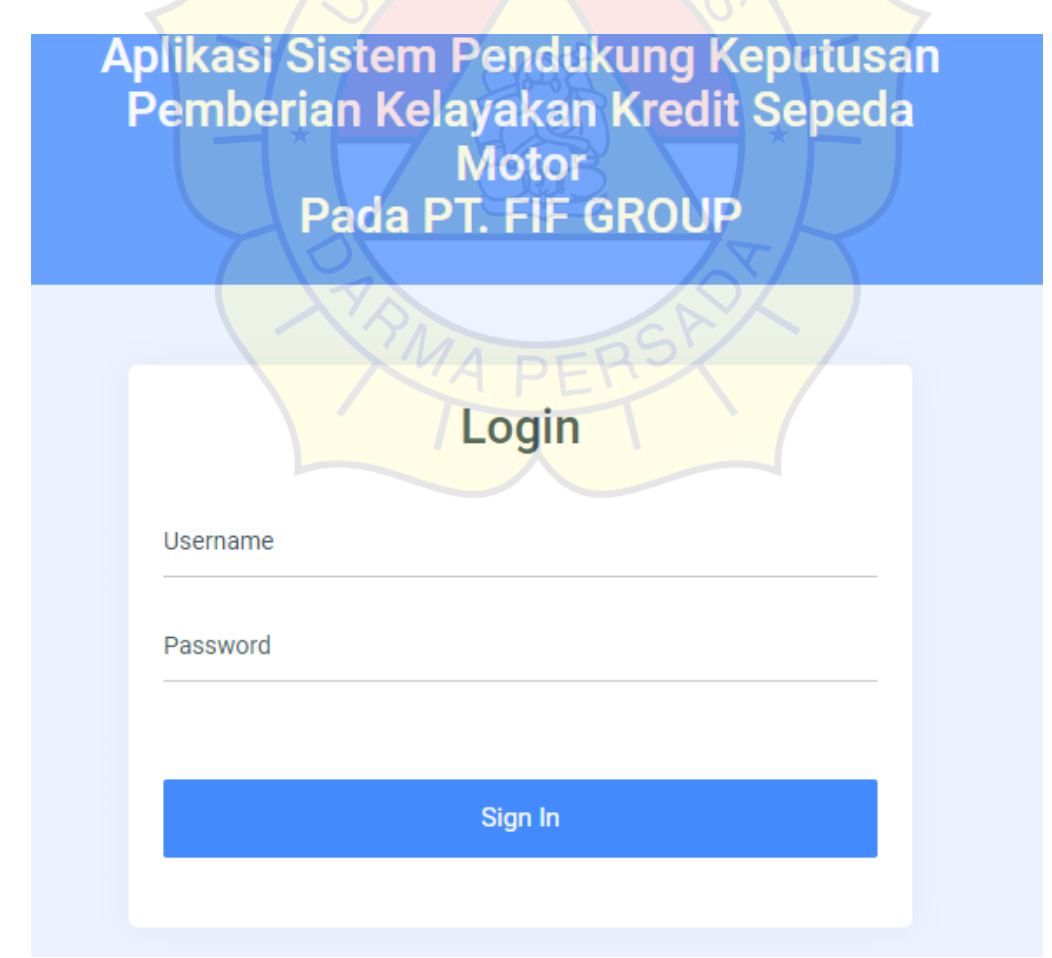

### 1. Tampilan Masuk

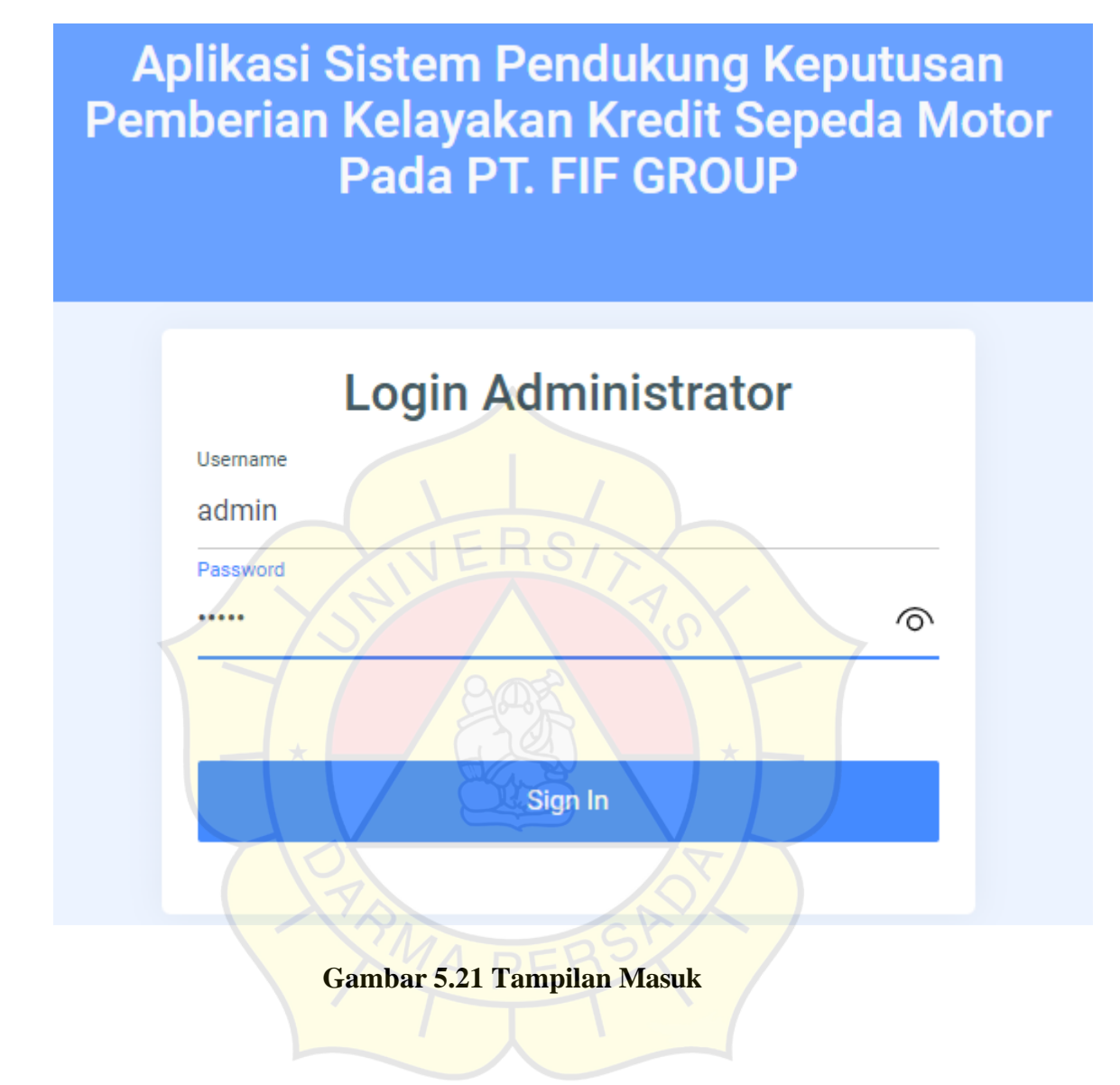

2. Tampilan Dashboard

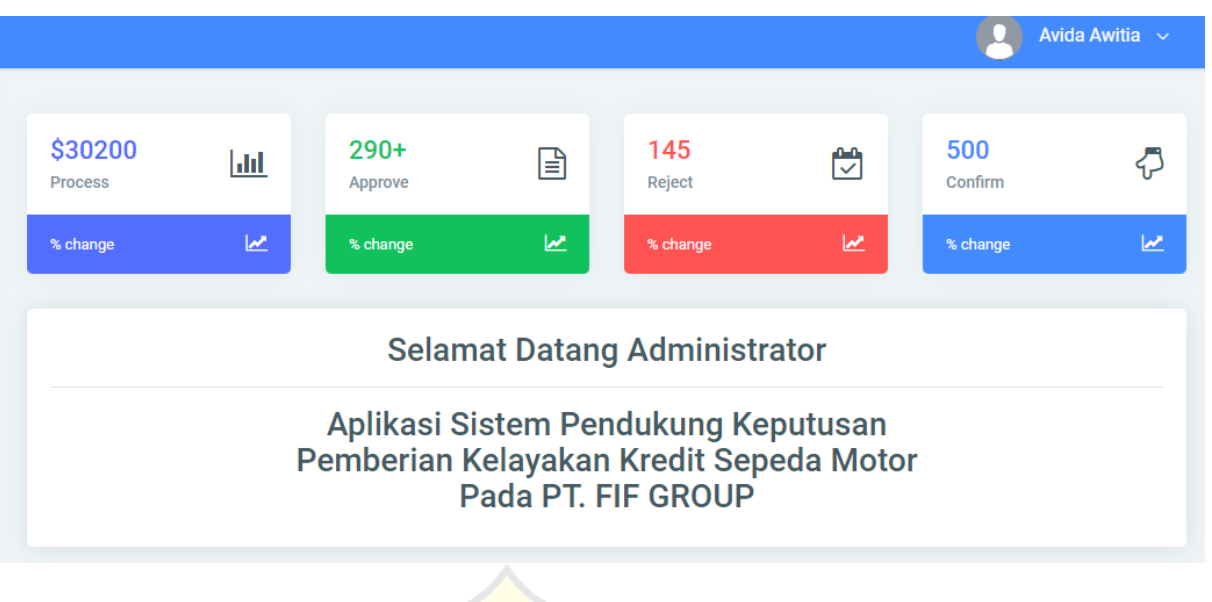

Gambar 5.22 Tampilan Dashboard

Pada gambar 5.22 Merupakan tampilan dashboard Admin yang berisikan informasi

mengenai total pengajuan kredit yang masih proses, Approve, Reject, Dan Confirm.

#### 3. Tampilan Role Managemen

| Penilaian :      | Penilaian Para Calon Nasabah Edisi Februari 2023                    |
|------------------|---------------------------------------------------------------------|
| Calon Kreditur : | Ramadhan Nugraha JID CKR2305001                                     |
| Rangking         | TPALEEDSE                                                           |
| Rekapitulasi :   | 6.1867322093906/(6.1867322093906+3.5402448126271) =0.63603853441686 |
| Status :         | Proses Obiterima Obitolak                                           |
| Catatan :        | CKR2305001-9                                                        |
|                  | Simpan Batal                                                        |

#### Gambar 5.23 Tampilan Role Managemen

Pada gambar 5.23 Merupakan tampilan Role Managemen Admin yang berisikan

master data dan status pengajuan setiap calon kreditur.

### 15. Tampilan keluar

|                    |            |                                |                                      |                                         |                     | Avio                     | la Awitia 🗸 |
|--------------------|------------|--------------------------------|--------------------------------------|-----------------------------------------|---------------------|--------------------------|-------------|
| \$30200<br>Process | <u>Lad</u> | 290+<br>Approve                |                                      | 145<br>Reject                           | <del>ال</del>       | Logout<br>500<br>Confirm | Ą           |
| % change           | M          | % change                       | M                                    | % change                                | M                   | % change                 | M           |
|                    |            | Selam                          | nat Datan                            | g Administr                             | ator                |                          |             |
|                    | F          | Aplikasi S<br>Pemberian k<br>F | istem Per<br>Kelayakar<br>Pada PT. F | ndukung Ke<br>1 Kredit Sep<br>FIF GROUP | putusan<br>eda Moto | or                       |             |

Gambar 5.24 Tampilan Keluar

Pada gambar 5.24 merupakan tampilan menu untuk keluar dari aplikasi

### 5.2 Uji Coba Aplikasi

Uji coba ap<mark>likasi ini menggunakan</mark> pengujian *whitebox*. Tiga cara uji coba aplikasi yaitu dengan uji coba struktural, uji coba fungsional, dan uji coba validasi.

### 5.2.1 Uji Coba Struktural

Uji coba struktural bertujuan untuk memastikan keadaan aplikasi apakah sudah terstruktur dengan benar sesuai dengan yang diharapkan atau belum, guna menghasilkan tampilan dan informasi yang sesuai dengan kebutuhan, uji coba struktural ini dilakukan dengan cara menjalankan tiap-tiap halaman yang telah dirancang. Hasil uji coba yang dihasilkan sebagai berikut :

| Halaman Daftar  | Sesuai |
|-----------------|--------|
| Halaman Masuk   | Sesuai |
| Halaman Beranda | Sesuai |

### Tabel 5. 1 Tabel Uji Struktural

| Halaman Data Konsumen            | Sesuai |
|----------------------------------|--------|
| Halaman Data Pengajuan           | Sesuai |
| Halaman Data Proses pengajuan    | Sesuai |
| Halaman Data Pembaruan Pengajuan | Sesuai |
| Halaman Data Hasil Pengajuan     | Sesuai |
| Halaman Akun                     | Sesuai |

### 5.2.2 Uji Coba Fungsional

Uji coba fungsional bertujuan untuk memastikan setiap komponen di tiap halaman yang ada pada aplikasi dapat berfungsi sebagai mestinya. Hasil uji coba yang dihasilkan sebagai berikut :

| Hak Akses | Halaman          | Menu/Aksi/Button          | Aplikasi        |
|-----------|------------------|---------------------------|-----------------|
|           | - * -            | - Hand                    | <b>Webs</b> ite |
|           | Daftar           | Button Daftar             | Berfungsi       |
|           | Masuk            | Button Masuk              | Berfungsi       |
|           | Menu Beranda     | Button Link Lengkapi Data | Berfungsi       |
| Konsumen  | Menu Data        | Button Tambah Data        | Berfungsi       |
|           | Pengajuan Kredit | Button Proses pengajuan   | Berfungsi       |
|           |                  | Button Kembali            | Berfungsi       |
|           |                  | Button keluar aplikasi    | Berfungsi       |
|           | Menu Keluar      | Menu Keluar               | Berfungsi       |
|           | Masuk            | Button Masuk              | Berfungsi       |
|           | Menu Dashboard   | Button Login              | Berfungsi       |
|           |                  | Data Konsumen             | Berfungsi       |

Tabel 5. 2 Tabel Uji Fungsional

|       | Menu Data               | Data Pengajuan         | Berfungsi |
|-------|-------------------------|------------------------|-----------|
|       | Pengajuan               |                        |           |
|       | Menu Data               | Button pengajuan       | Berfungsi |
|       | pengajuan               | Button Simpan          | Berfungsi |
|       |                         | Button Kembali         | Berfungsi |
|       |                         | Button Hapus           | Berfungsi |
| Sales | Menu Data               | Button Tambah Data     | Berfungsi |
|       | pengajuan               | Button Simpan          | Berfungsi |
|       |                         | Button Kembali         | Berfungsi |
|       |                         | Button Icon Edit       | Berfungsi |
|       |                         | Button Hapus           | Berfungsi |
|       | Menu Konsumen           | Data Konsumen          | Berfungsi |
|       |                         | Verifikasi Konsumen    | Berfungsi |
|       | Men <mark>u Data</mark> | Button Icon Hapus      | Berfungsi |
|       | Konsumen                | Button Hapus           | Berfungsi |
|       |                         | Button Batalkan        | Berfungsi |
|       |                         | Button Icon Keluar     | Berfungsi |
|       | Menu Verifikasi         | Button Konfirmasi      | Berfungsi |
|       | Konsumen                | Button Batalkan        | Berfungsi |
|       |                         | Button Hapus           | Berfungsi |
|       |                         | Button Icon Keluar     | Berfungsi |
|       | Menu Data               | Button Icon Konfirmasi | Berfungsi |
|       | pengajuan Sales         | Pengajuan              |           |
|       |                         | Button Konfirmasi      | Berfungsi |

|                              | Button Batalkan       | Berfungsi |
|------------------------------|-----------------------|-----------|
|                              | Button Keluar         | Berfungsi |
|                              | Button Icon Detail    | Berfungsi |
|                              | Pengajuan             |           |
|                              | Button Icon Keluar    | Berfungsi |
| Menu Pemasukan               | Button Filter Data    | Berfungsi |
|                              | Button Icon Detail    | Berfungsi |
|                              | Pengajuan             |           |
|                              | Button Keluar         | Berfungsi |
|                              | Button Simpan         | Berfungsi |
|                              | Button Icon Keluar    | Berfungsi |
| Me <mark>nu Pengajuan</mark> | Button Buat Pengajuan | Berfungsi |
| Teta <mark>p</mark>          | Button Simpan         | Berfungsi |
|                              | Button Tutup          | Berfungsi |
| Yok                          | Button Icon Keluar    | Berfungsi |
| Menu                         | Button Buat Anggaran  | Berfungsi |
| Pengeluaran                  | Button Simpan         | Berfungsi |
| Tidak Tetap                  | Button Tutup          | Berfungsi |
|                              | Button Icon Keluar    | Berfungsi |
| Menu Pengajuan               | Button PDF            | Berfungsi |
|                              | Button Filter         | Berfungsi |
| Menu Pengajuan               | Button Tambah Data    | Berfungsi |
|                              | Button Icon Edit      | Berfungsi |
|                              | Button Icon Hapus     | Berfungsi |
|                              |                       |           |

|    |                              | Button Simpan            | Berfungsi  |
|----|------------------------------|--------------------------|------------|
|    | Menu Akun                    | Button Perbarui Data     | Berfungsi  |
|    |                              | Button Simpan            | Berfungsi  |
|    |                              | Button Batalkan          | Berfungsi  |
|    |                              | Button Icon Keluar       | Berfungsi  |
|    | Menu Keluar                  | Keluar                   | Berfungsi  |
|    | Masuk                        | Button Masuk             | Berfungsi  |
|    |                              |                          |            |
|    | Menu Pengajuan               | Button Filter Data       | Berfungsi  |
| CA |                              | Button Icon Detail       | Berfungsi  |
|    |                              | Pengajuan konsumen       |            |
|    | $\langle \rangle$            | Button Keluar            | Berfungsi  |
|    |                              | Button Simpan            | Berfungsi  |
|    |                              | Button Icon Keluar       | Berfungsi  |
|    | Menu Pengajuan               | Button Icon Setuju       | Berfungsi  |
|    | disetujui                    | Button Icon Tidak Setuju | Berufungsi |
|    | Menu Peng <mark>ajuan</mark> | Button Icon Setuju       | Berfungsi  |
|    | Tidak disetujui              | Button Icon Tidak Setuju | Berufungsi |
|    | Menu Akun                    | Button Perbarui Data     | Berfungsi  |
|    |                              | Button Simpan            | Berfungsi  |
|    |                              |                          | Berfungsi  |
|    |                              | Button Batalkan          |            |
|    |                              | Button Icon Keluar       | Berfungsi  |

| Menu Keluar | Keluar | Berfungsi |
|-------------|--------|-----------|
|             |        |           |
|             |        |           |

### 5.2.3 Uji Coba Validasi

Uji coba validasi bertujuan untuk mengetahui kebenaran data yang dihasilkan dari proses velidasi sistem dengan cara memasukkan data ke dalam sistem hingga mendapatkan hasil akhir yang sesuai dengan data yang telah dimasukkan. Hasil uji coba yang dihasilkan sebagai berikut :

| Halaman             | Bentuk<br>Pengujian              | Hasil yang<br>diharapkan      | Hasil pengujian             | Keterangan |
|---------------------|----------------------------------|-------------------------------|-----------------------------|------------|
| Daftar<br>Pengajuan | Tidak<br>mengisi id<br>Pengajuan | Muncul<br>pesan<br>peringatan | Please fill out this field. | Valid      |
|                     | Tidak<br>mengisi<br>level        | Muncul<br>pesan<br>peringatan | Please fill out this field. | Valid      |
|                     | Tidak<br>mengisi no.<br>telepon  | Muncul<br>pesan<br>peringatan | Please fill out this field. | Valid      |
|                     | Tidak<br>mengisi<br>username     | Muncul<br>pesan<br>peringatan | Please fill out this field. | Valid      |

Tabel 5. 3 Tabel Uji Coba Validasi

|       | Tidak<br>mengisi<br>password                        | Muncul<br>pesan<br>peringatan          | Please fill out this field.               | Valid |
|-------|-----------------------------------------------------|----------------------------------------|-------------------------------------------|-------|
|       | Mengisi<br>form<br>pendaftaran<br>dengan<br>lengkap | Muncul<br>pesan<br>sukses              | Berhasil membuat akun,<br>Silahkan login. | Valid |
|       | Tidak<br>mengisi<br>password                        | Muncul<br>pesan<br>peringatan          | Please fill out this field.               | Valid |
|       | Ti <mark>dak</mark><br>mengisi<br>email             | Muncul<br>pesan<br>peringatan          | Please fill out this field.               | Valid |
|       | Mengisi<br>email dan<br>password<br>yang salah      | Muncul<br>pesan<br>peringatan          | Please fill out this field.               | Valid |
| Login | Mengisi<br>form login<br>dengan                     | Tidak<br>muncul<br>pesan<br>peringatan | Langsung masuk ke sistem                  | Valid |

|                                 | lengkap dan                 |            |                                    |       |
|---------------------------------|-----------------------------|------------|------------------------------------|-------|
|                                 | benar                       |            |                                    |       |
| Data                            | Tidak                       | Muncul     |                                    | Valid |
| Pengajuan<br>kredit<br>konsumen | mengisi                     | pesan      | Please fill out this field.        |       |
|                                 | nama                        | peringatan |                                    |       |
|                                 | pemohon                     |            |                                    |       |
|                                 | Tidak                       | Muncul     |                                    | Valid |
|                                 | mengisi                     | pesan      | Please fill out this field.        |       |
|                                 | nomor                       | peringatan |                                    |       |
|                                 | identitas                   |            |                                    |       |
|                                 | Tidak                       | Muncul     |                                    | Valid |
|                                 | mengisi                     | pesan      | Please fill out this field.        |       |
|                                 | ta <mark>nggal lahir</mark> | peringatan | tor o orcult rinaly of o ourco     |       |
|                                 | Tidak                       | Muncul     | Please fill out this field.        | Valid |
|                                 | meng <mark>isi</mark>       | pesan      |                                    |       |
|                                 | telepon                     | peringatan | DERS                               |       |
|                                 | Tidak                       | Muncul     | Please select an item in the list. | Valid |
|                                 | mengisi                     | pesan      |                                    |       |
|                                 | email                       | peringatan |                                    |       |
|                                 | Tidak                       | Muncul     | Please select a file.              | Valid |
|                                 | mengisi                     | pesan      | mbati                              |       |
|                                 | alamat                      | peringatan |                                    |       |

|                                    | Tidak<br>mengisi<br>status rumah          | Muncul<br>pesan<br>sukses     | Please fill out this field. | Valid |
|------------------------------------|-------------------------------------------|-------------------------------|-----------------------------|-------|
|                                    | Tidak<br>mengisi<br>penghasilan           | Muncul<br>pesan<br>peringatan | Please fill out this field. | Valid |
|                                    | Tidak<br>mengisi<br>pengeluaran           | Muncul<br>pesan<br>peringatan | Please fill out this field. | Valid |
|                                    | Tidak<br>mengisi<br>do <mark>kumen</mark> | Muncul<br>pesan<br>peringatan | Please fill out this field. | Valid |
| Persetujuan<br>pengajuan<br>kredit |                                           | RMA T                         | PERSK                       |       |
|                                    |                                           |                               |                             |       |
| Akun                               |                                           |                               |                             |       |

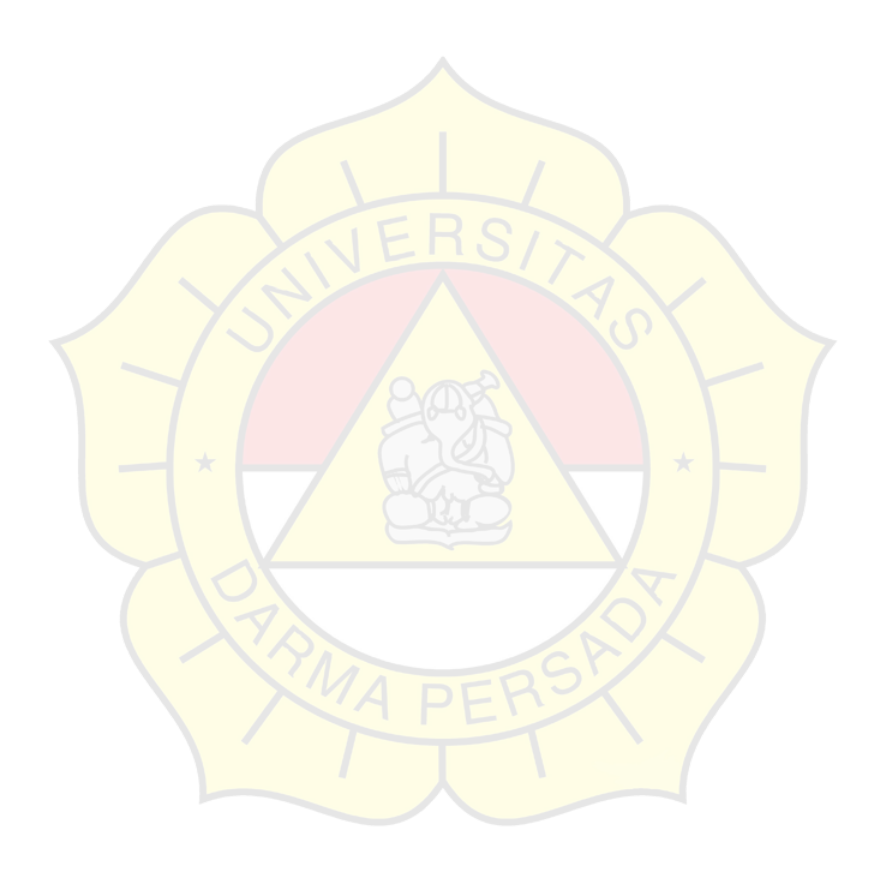

<br><br><br><br><br><br> <div class="container text-center"> Hasil Pengajuan Sudah terkirim whatsapp </div> <br><br><br><br><br><br><br> <?php session\_start(); ?> <section class="ftco-section"> <div class="container"> <div class="row justify-content-center"> <div class="col-md-12"> <div class="wrapper"> <div class="row no-gutters"> <div class="col-lg-8 col-md-7 order-md-last d-flex align-items-stretch"> <div class="contact-wrap w-100 p-md-5 p-4"> <h3 class="mb-4">Login </h3> <form method="POST" id="contactForm" name="contactForm" class="contactForm"> <div class="row"> <div class="col-md-6"> <div class="form-group"> <label class="label" for="username">Username</label> <input type="text" class="form-control" name="user" required placeholder="masukan username" </div </div> <div class="col-md-6 <div class="form-group"> <label class="label" for="password">Password</label> <input type="password" class="form-control" name="pass" id="pass" placeholder="masukan password"> </div> </div> <div class="col-md-12">

<div class="form-group">

<input type="submit" name="Login" value="Login" class="btn btn-primary"> <div class="col-lg-4 col-md-5 d-flex align-items-stretch" <div class="info-wrap bg-primary w-100 p-md-1 p-1">

<br

<img src="images/logo\_fif.png" width="100%" height="500px">

</div>

</div>

</div>

</div>

</div>

</div>

</div>

</section>

<?php

if (isset(\$\_POST["Login"])) {

\$usr = \$\_POST["user"];

\$pas = \$\_POST["pass"];

\$sql1 = "select \* from `\$tbck` where `username`='\$usr' and `password`='\$pas' and `status`='Aktif'';

if (getJum(\$conn, \$sql1) > 0) {

\$d = getField(\$conn, \$sql1);

\$kode = \$d["id\_ck"];

\$nama = \$d["nama\_ck"];

\$\_SESSION["cid"] = \$kode;

\$\_SESSION["cnama"] = \$nama;

\$\_SESSION["cstatus"] = "Calon Kreditur";

echo "<script>alert('Otentikasi " . \$\_SESSION["cstatus"] . " an " . \$\_SESSION["cnama"] . " (" . \$\_SESSION["cid"] . ") berhasil Login!');

document.location.href='index.php?mnu=home';</script>";

} else {

session\_destroy();

echo "<script>alert('Otentikasi Login GAGAL !,Silakan cek data Anda kembali...');

document.location.href='login.php';</script>";

```
}
```

}

?>

<?php

session\_destroy();

echo "<script>alert('terimakasih atas kunjungannya...See You Later...'); document.location.href='index.php?mnu=home';</script>";

```
?>
```

#### <?php

\$sqlc = "select distinct(status) from `\$tbhasil` order by `status` asc";

```
$arrc = getData($conn, $sqlc);
```

\$gab="";

foreach (\$arrc as \$dc) {

```
$status = $dc["status"];
```

\$sql2 = "select status from `\$tbhasil` where status='\$status'';

```
<mark>$jum = ge</mark>tJum($c<mark>onn, $</mark>sql2);
```

\$gab.="['\$status',\$jum],";

}

\$gab=substr(\$gab,0,strlen(\$gab)-1);

?>

<html>

<head>

```
<script type="text/javascript" src="https://www.gstatic.com/charts/loader.js"></script>
```

<script type="text/javascript">

google.charts.load('current', {'packages':['corechart']});

google.charts.setOnLoadCallback(drawChart);

function drawChart() {

var data = google.visualization.arrayToDataTable([

['Status', 'Jumlah'],

```
<?php echo $gab;?>
]);
var options = {
title: 'Status Pengajuan Kredit'
```

};

var chart = new google.visualization.PieChart(document.getElementById('piechart'));

chart.draw(data, options);

}

</script>

</head>

<body>

<br>

<div id="piechart" style="width: 1200px; height: 500px;">

</div>

</body>

</html>

<div class="pcoded-inner-content">

<div class="main-body">

<div class="page-wrapper">

<div class="page-body">

<div class="row">

<div class="col-xl-3 col-md-6">

<div class="card">

<div class="card-block">

<div class="row align-items-center">

<div class="col-8">

<h4 class="text-c-purple">\$30200</h4>

<h6 class="text-muted m-b-0">All Earnings</h6>

</div>

<div class="col-4 text-right">

<i class="fa fa-bar-chart f-28"></i>

</div>

</div>

</div>

<div class="card-footer bg-c-purple">

<div class="row align-items-center">

<div class="col-9">

% change

</div>

<div class="col-3 text-right">

<i class="fa fa-line-chart text-white f-16"></i>

</div>

</div>

</div>

</div>

</div>

<div class="col-xl-3 col-md-6">

<div class="card">

<div class="card-block">

<div class="row align-items-center">

<div class="col-8">

<h4 class="text-c-green">290+</h4>

<h6 class="text-muted m-b-0">Page Views</h6>

</div>

<div class="col-4 text-right">

<i class="fa fa-file-text-o f-28"></i>

</div>

</div>

</div>

<div class="card-footer bg-c-green">

<div class="row align-items-center">

<div class="col-9">

% change

</div>

<div class="col-3 text-right">

<i class="fa fa-line-chart text-white f-16"></i>

</div>

</div>

</div>

</div>

</div>

<div class="col-xl-3 col-md-6">

<div class="card">

<div class="card-block">

<div class="row align-items-center">

<div class="col-8">

<h4 class="text-c-red">145</h4>

<h6 class="text-muted m-b-0">Task Completed</h6>

</div>

<div class="col-4 text-right">

<i class="fa fa-calendar-check-o f-28"></i>

</div>

</div>

</div>

<div class="card-footer bg-c-red">

<div class="row align-items-center">

<div class="col-9">

% change

</div>

<div class="col-3 text-right">

<i class="fa fa-line-chart text-white f-16"></i>

</div>

</div>

</div>

</div>

</div>

<div class="col-xl-3 col-md-6">

<div class="card">

<div class="card-block">

<div class="row align-items-center">

<div class="col-8">

<h4 class="text-c-blue">500</h4>

<h6 class="text-muted m-b-0">Downloads</h6>

</div>

<div class="col-4 text-right">

<i class="fa fa-hand-o-down f-28"></i>

</div>

</div>

</div>

<div class="card-footer bg-c-blue">

<div class="row align-items-center">

<div class="col-9">

% change

</div>

<div class="col-3 text-right">

<i class="fa fa-line-chart text-white f-16"></i>

</div>

</div>

</div>

</div>

</div>

<!-- task, page, download counter end -->

<!-- sale analytics start -->

<div class="col-xl-12 col-md-12">

<div class="card">

<div class="card-header">

<h3 class="text-center">

Selamat Datang <?php echo \$\_SESSION["cstatus"] ?><hr>

Aplikasi Sistem Pendukung Keputusan<br>Pemberian Kelayakan Kredit Sepeda Motor<br>Pada PT. FIF GROUP

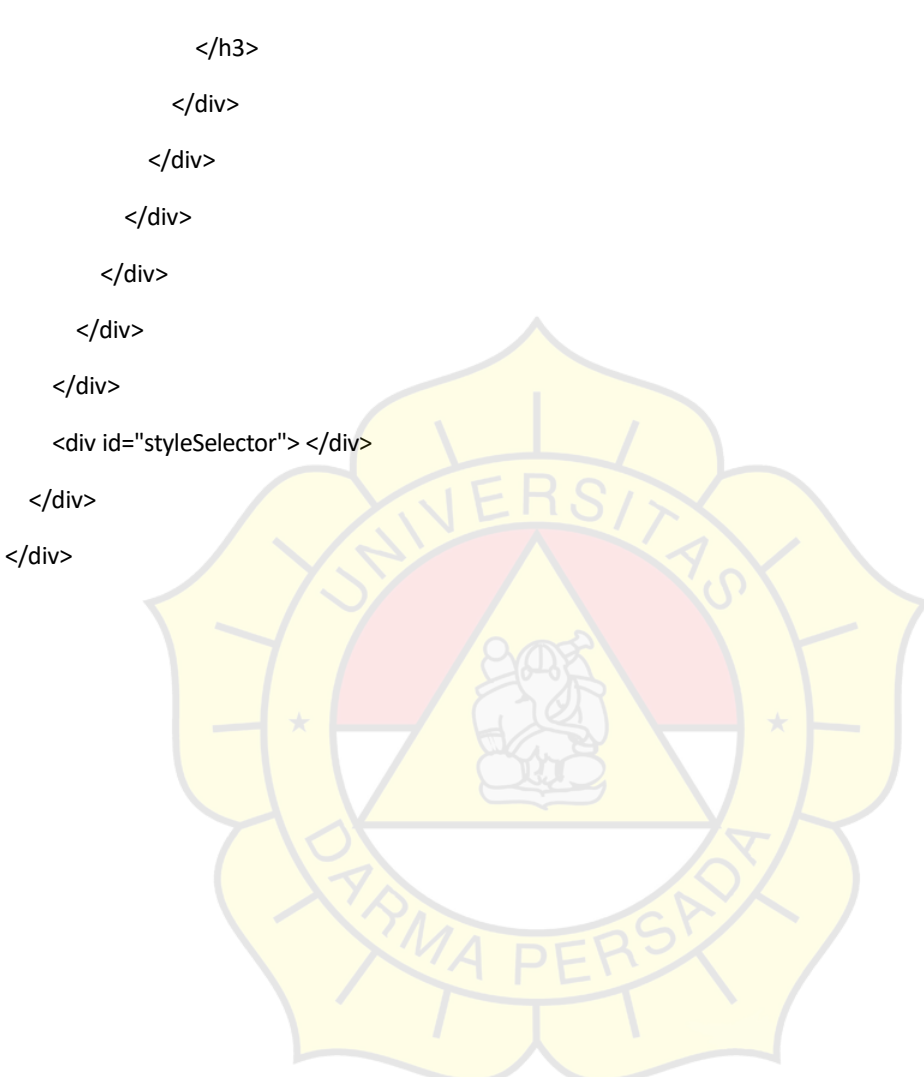